## 1、 法人数字空间登录

打开【粤商通 app】,点击【数字空间】,进入法人数字空间首页,点击【登录】,进入广东政务服务身份认证平台。可通过以下两种方式进行认证登录:

方式一:人脸识别登录。填写/核实身份信息,开始人脸识别验证,识别通 过并关联企业进入法人数字空间首页。

方式二:法人账号登录。输入法人统一身份认证的账号、密码,登录验证通 过并关联企业进入法人数字空间首页。

如图所示: (方式一)

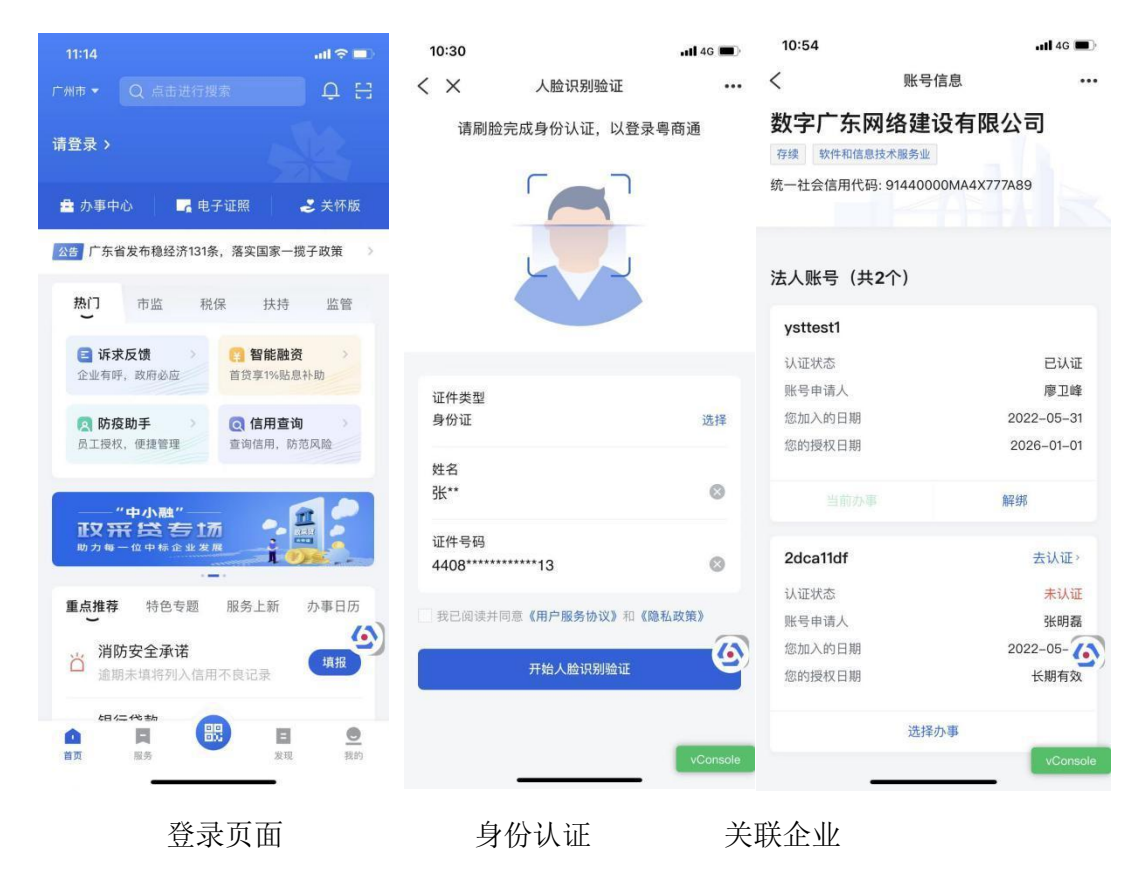

2、 系统功能

(1) 空间首页

法人数字空间首页内容包括:企业基础信息、扫一扫、粤商码、授权列表、 经办人信息(证照/数据)、企业证照、企业数据列表。

| 11:00                          |                                                 | • <b>•1</b> 4G     |
|--------------------------------|-------------------------------------------------|--------------------|
| <                              | 法人数字空间                                          | 纠错 •••             |
| <b>数字广东网约</b><br>91440000MA4X  | 各 <b>建设有限公司</b><br>777A89                       |                    |
| 法定代表人 李恒白                      | 注册资本<br>58554.22万                               | 成立日期<br>2017-10-11 |
| 는 코-코                          | ▣▣ 粤商码                                          | ○ 授权记录             |
| <b>经办人**磊</b><br>手机131****5905 |                                                 | 更多〉                |
| 企业证照                           |                                                 | 查看更多               |
| Tankane                        | <mark>营业执照(A类</mark> 有<br><sup>一</sup> 东省市场监督管理 |                    |
| 企业工商信息                         |                                                 |                    |
| <b>]</b> 基本信息                  | [A] (                                           | 股东及出资信息            |
| A 主要人员                         | 信息 日 日                                          | 变更信息               |
| ▲ 股权出质                         | 登记 🛛 🖻 🔅                                        | 如识产权,uConsole      |

法人数字空间首页

(1) 证照列表。法人数字空间首页【证照】列表展示法人所有的电子证照。

(2) 证照详情页。展示法人单个证照的详细信息。如图所示。

第一步:点击证照进入证照详情页。

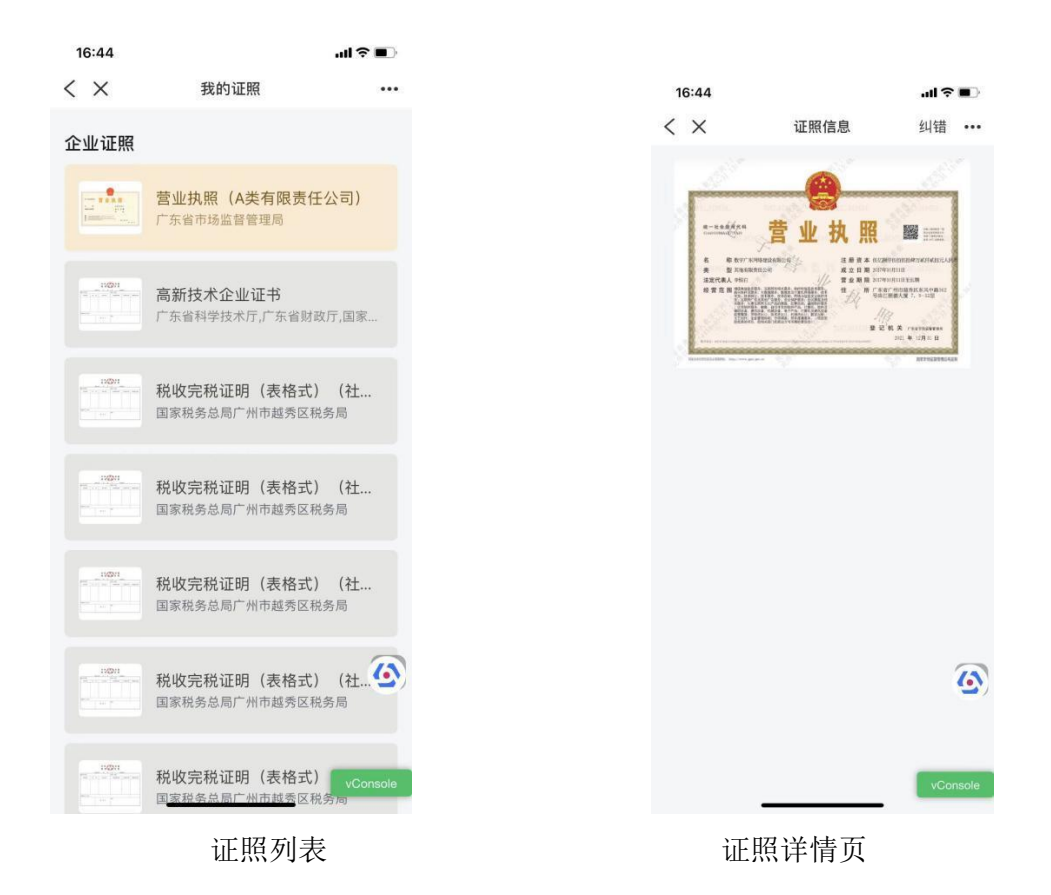

### 3、 数据

(1)数据列表。法人数字空间首页【数据】列表展示所有的数据项信息,按数据类进行分类。如图所示。

(2) 数据详情页。展示法人数据类的详细数据项信息。

第一步:点击数据类名称查看该数据类下的所有数据项

第二步: 查看数据信息时,可通过"眼睛"图标进行信息隐藏或显示切换。 如图所示。

| 17:00                                                                                                    |                              |                  |
|----------------------------------------------------------------------------------------------------|------------------------------|------------------|
| /                                                                                                    | 计上数字内码                       | 4114#            |
| <b>经办人**</b> 磊<br><sup>手机131****59</sup>                                                                                                    | 应入数子王间<br>105                | 更多〉              |
| 企业证照                                                                                                    | 营业执照(A类有<br>广东省市场监督管理局       | <b>宣看更多</b>      |
| 企业工商信,                                                                                                    | 息。                           | 及出资信息            |
| <ul><li>○</li><li>○</li><li>●</li><li>●</li></ul> | 员信息 🖸 变更作                    | 信息<br>产权出质…      |
| 企业公积金<br>(筆) 公积金                                                                                                    | <b>信息</b><br>单位缴存信息          |                  |
| 企业社保信<br>定 社保缴                                                                                                    | <b>息</b><br>纳情况 <b>三</b> 社保: | 欠缴信息<br>vConsole |

数据列表

数据详情页

# 4、 业务授权

#### 法定代表人/管理员/办事员业务授权

法定代表/管理员可发起添加办事员角色授权或办事员主动发起业务授权。 方式一:

进入粤商通 app,点击我的-业务授权,进入业务授权页面,点击添加"管理 员或办事员",填写人员信息与角色与权限(业务事项、数据查看)。

| 00:01                                                                        | al 🗢 🔳        | 19:27                                   |                                                                 | ••••• 4G              |
|------------------------------------------------------------------------------|---------------|-----------------------------------------|-----------------------------------------------------------------|-----------------------|
| く    业务授权管理                                                                  | <del>م.</del> | < ×                                     | 申请成为办事员                                                         | •••                   |
| 数字广东网络建设有限公司<br>8 管理员                                                        |               | 当前企业:<br><b>广东资愿</b><br>司<br>统一社会信》     | <b>】解码医疗投资发射</b><br>用代码:91440101MA5Cl                           | <b>民有限公</b><br>MAJ99R |
|                                                                              |               | 人员信息                                    |                                                                 |                       |
| 办事员列表                                                                        |               | 姓名<br>张明磊                               |                                                                 |                       |
| 林灵 🤷 办事员<br>4444*******9999                                                  |               | <b>证件类型</b><br>身份证                      |                                                                 | 选择                    |
| 年报申报、税务办理、电子证等                                                               |               | 证件号码<br>4****3                          |                                                                 |                       |
| <b>李晓明 2</b> 办事员                                                             |               | 角色与权限                                   | Į                                                               | <u>()</u>             |
| 年报申报、税务办理、电子证等                                                               |               | 申请角色                                    | ● 办事员                                                           | 管理员                   |
|                                                                              |               | 申请权限                                    | ② 部分                                                            | ○ 全部                  |
| <b>李晓明 <sup>1</sup><sup>1</sup></b> 办事员<br>4444*******9999<br>年报申报、税务办理、电子证等 |               | 角色权限说的<br>1.办事员可用<br>2.办事员申订<br>3.管理员申订 | 明:<br>申请全部或部分业务权限。<br>青部分权限,下一步需添加<br>青 <del>通过后,修获得所有少</del> 等 | 查看更多                  |

#### 业务授权列表

添加业务角色

方式二:

进入粤商通 app,点击我的-业务授权,进入业务授权页面,点击添加"申请 其他企业权限-搜索需关联企业信息-选择需关联的企业",并填写填写人员信息 与角色与权限(业务事项、数据查看)。

|                 |          |                              | 19:27                            |                              | .11 4G 🔳     |
|-----------------|----------|------------------------------|----------------------------------|------------------------------|--------------|
| 19:54<br>< ×    | 选择企业     | •••• 4G                      | < ×                              | 申请成为办事员                      | •••          |
| 搜索企业            | EIT III  |                              | <sup>当前企业:</sup><br>广东资恩<br>司    | 解码医疗投资发展                     | <b>ؤ</b> 有限公 |
| 机构名称或代码<br>数字广东 |          | ⊗                            | 统一社会信用                           | 引代码:91440101MA5CM            | /AJ99R       |
|                 | 搜索       |                              | 人员信息                             |                              |              |
|                 |          |                              | 姓名<br>张明磊                        |                              |              |
|                 |          | <b>证件类型</b><br>身份证           |                                  | 选择                           |              |
|                 |          |                              | 证件号码<br>4****3                   |                              |              |
|                 |          | <u>()</u>                    | 角色与权限                            |                              | 6            |
|                 |          | 申请角色                         | ● 办事员                            | 管理员                          |              |
|                 |          | 申请权限                         | ② 部分                             | ● 全部                         |              |
|                 | vConsole | 角色权限说明<br>1.办事员可申<br>2.办事员申请 | 月:<br>请全部或部分业务权限。<br>部分权限,下一步需添加 | 查看更多<br>ì所氰 vCon <u>sole</u> |              |
| _               |          |                              | 3.管理员申请                          | 通过后,将获得所有业务                  | 权限。          |

业务授权列表

添加业务角色